## TUTORIEL D'INSCRIPTION FORMATION INTENSIVE SUR LE DROIT DES REFUGIES

**Etape 1** : Rendez-vous en bas de la page d'accueil et cliquez sur la formation intensive. OU Allez dans la barre sommaire et cliquez sur Enseignement > Nos

sessions en France > 26e formation Intensive sur le droit des réfugiés.

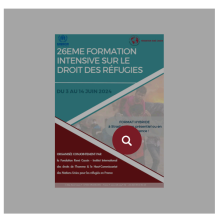

26ème Formation Intensive Sur Le Droit Des Réfugiés Du 3 Au 14 Juin 2024

Etape 2 : Descendez la page dédiée à la formation intensive, puis cliquez sur « S'inscrire ».

| PROTECTION DES DONNEES PERSONNELLES                                                                                                    |
|----------------------------------------------------------------------------------------------------|
| Nous invitons nos participants à bien veuloir prendre connaissance<br>du <b>Règlement intérieur</b> , valable pour l'ensemble des<br>activités de la fondation René Cassin ainsi que la législation en<br>viguerralitrie à leur d'arb d' <b>l'image et la protection</b><br><b>de leurs données personnelles.</b> |
| Date limite de demande d'aide financière : le<br>dimanche 31 mars 2024 à 23h59 (GMT<br>+02h00).                                                                                                    |
| Date limite d'inscription : le dimanche 5 mai<br>2024 à 23h59 (GMT +02h00).                                                                                                    |
| Date limite de paiement : le dimanche 12 mai<br>2024 à 23h59 (GMT +02h00).                                                                                                    |
| S'inscrite<br>Catégories : frantien, les sexies en fexe                                                                                                    |

**Etape 3** : Connectez-vous à votre compte si vous en possédez déjà un en remplissant les cases de « Se connecter ».

Si vous n'en avez pas encore, vous êtes invités à en créer un en remplissant les cases de « S'enregistrer ». Restez sur la même page. Vous recevrez en parallèle un email de confirmation de création de compte.

| 🖾 edministretion©idk.org 🔍 +33 3 88 45 8 | 34 45                                 | <b>■</b> ∺                              | Seivez-nozz: f 🌶 in 💿 (annecien / las  | cription   |
|------------------------------------------|---------------------------------------|-----------------------------------------|----------------------------------------|------------|
| FORBATION BENE CASSIN FO                 | INDATION - DISEIGNENDIT - RECHERCHE - | NUTRES ACTIONS ~ COMMUNICATION ~ AGIR A | AVEC NOUS 🛩 LOCATION DE SALLES CONTACT | <b>"</b> 0 |
|                                          | Mon<br>Accue                          | compte                                  |                                        | and don    |
| Se connecter<br>Identifiant ou e         | -mail *                               | S'enregistrer                           |                                        | Appe       |
| Mot de passe *                           | Ť                                     | E-mail *                                |                                        |            |

**Etape 4** : Descendez la page s'affichant , puis sélectionnez la date verte (3 juin 2024), compléter les champs requis et attendez que le bouton de disponibilité devienne rouge. (NB : vous devez être connecté pour pouvoir vous inscrire.) Puis cliquez sur « Vérifier la disponibilité ». Patientez.

| 😂 odministration/Clinich.org 🔍 + 33 2 88 45 84 45                   | Sainer-toos: f 🛩 in 63 Parli / Veramentan                                                                                                    | <b>e</b> •          | 39 256me Formation intensive sur le droit des réfugiés du | 3 au 14 juin 2024 - Fondation René CASSIN - Ine                                                                                        | Aut international des Droits de l'Homme - IDH Strasbourg                                                                                                    |
|---------------------------------------------------------------------|----------------------------------------------------------------------------------------------------|---------------------|-----------------------------------------------------------|----------------------------------------------------------------------------------------------------|----------------------------------------------------------------------------------------------------|
| Forwarder and cassin Regulation - BisBideArent - Histerich - Autres | ACTORS 🗸 COMMERCININ 🗸 ARE NUSC NOS 🤟 AREAD SUILS COMPACT 🎾                                                                                                    | TOWANTON RENE CREST | FONDATION ~ DISEIDNEMBIT ~ FEDEROFE                       | ✓ AUTRES ACTIONS ✓ COMMUNICATION                                                                                                    | • ARR AVEC HOUS • LOCATION OF SALLES COMPLET 👷                                                                                                    |
| Forme                                                               | itions and the second second |                     |                                                           |                                                                                                    | JUIN 2024                                                                                                    |
| Accueil / Produits / 26ème Formation intensi                        | re sur le droit des réfugiés du 3 au 4 juin 2024                                                                                                    |                     |                                                           | L M                                                                                                    | M J V S D                                                                                                    |
|                                                                     |                                                                                                    |                     |                                                           | 3 4                                                                                                    | 5 6 7 8 9                                                                                                    |
|                                                                     | 69 a                                                                                                    | <b>→</b>            |                                                           | 10 11                                                                                                    | 12 13 14 15 16                                                                                                    |
| ·····                                                               | 26ème Formation intensive sur le droit des                                                                                                    |                     |                                                           | 17 18                                                                                                    | 19 20 21 22 23                                                                                                    |
| 26EME FORMATION<br>INTENSIVE SUR LE<br>DROUT DES REFUGIES           |                                                                                                    |                     |                                                           | 24 25                                                                                                    | 26 27 28 27 30                                                                                                    |
| e en en en en en en en en en en en en en                            | ATTENTION : VOUS DEVEZ <u>CREER VOTRE</u><br>COMPTE OU YOUS DEVEZ ETRE CONNECTE<br>POUR POUVOR VOUS INSCRIRE A CETTE<br>ACTIVITE.                                                                                                    |                     |                                                           | Veuillez sélectionner<br>champs requis et atte<br>rouge. NB : vous deve                                                                | la date en vert (3 juin 2024), compléter les<br>ndre que le bouton de disponibilité devienne<br>z être connecté pour pouvoir vous inscrire.                                                                                   |
|                                                                     | La 26ème Formation intensive sur le droit des réfugiés organisée                                                                                                    |                     |                                                           | Participe en *<br>⊙Présentiel - Tarif ;                                                                                                | référentiel pour tout paiement avant le 14 avril                                                                                                    |
| -                                                                   | Veuillez sélectionner la date en vert (3 juin 2024), compléter les<br>champs requis et attendre que la bouton da disponibilité devienne<br>rouge. NB : vous devez être connecté pour pouvoir vous instrite.<br>Participe en *<br>O Présentiel - Tarif préférentiel pour tout poiennent avant le 14 avril<br>2024, augmentation da 800 4 ensuité (4700.000)<br>O Distanciel - Tarif préférentiel pour tout poiennent avant le 14 avril<br>2024. Augmentation de 20 4 ensuité (4700.000)                                                                                                    | ~                   |                                                           | Je souhaite fr<br>financière po<br>formation (da<br>31 mars 2024<br>© Non<br>Brachure et r<br>g le recomés pois<br>artigité a le fonde | iire une demande d'aide<br>Ir participer en présentiel à la<br>te limite de dépôt du dossier :<br>)*<br><b>èglement intérieur*</b><br>In et accept les règlement en viguer pour les<br>tes des forcis aux en la hadruce de la |
|                                                                     | Experies / Profession **                                                                                                    |                     |                                                           | 26ème formation int                                                                                                    | ensive sur le droit des réfugiés                                                                                                    |
|                                                                     | Structure d'emploi ou Université*                                                                                                    | <b>→</b>            |                                                           | Autorisation (<br>personnelles)<br>Cliquez ici po<br>choix (obliga<br>© Qui<br>O Non                                                   | le droit à l'image et données<br>ur lire les conditions et activer le<br>toire)                                                                                                    |
|                                                                     | financière pour participer en présentiel à la<br>formation (date limite de dépôt du dossier :<br>31 mars 2024)*<br>Olui<br>Non                                                                                                    |                     |                                                           | Vérifie La Oropanbilité                                                                                                    | •                                                                                                    |

Etape 5 : Votre paniez devrait s'afficher. Validez votre commande. Patientez.

| Produit                                                                                                    | Prix | Quantité | Sous-<br>total | vigueur pour les activités de la Fondation René Ca<br>ssin ainsi que la barcchure de la 26ème formation i<br>ntensive sur le droit des réfugiés |
|----------------------------------------------------------------------------------------------------|------|----------|----------------|----------------------------------------------------------------------------------------------------|
| 26ème Formation intensive sur le droit des réfugiés du<br>3 au 14 juin 2024                                                                |      |          |                | Autorisation De Droit À L'image Et Données<br>Personnelles:<br>Oui                                                                              |
| Participe En:<br>Distanciel - Tarif préférentiel pour tout paiement a<br>vant le 14 avril 2024, augmentation à 250 € ensui<br>te (¢200.00) |      |          |                | Date De Réservation: 3 juin 2024                                                                                                    |
| Fonction / Profession :: Etudiante                                                                                                    |      |          |                | Code Promo Appleor is 646 hore                                                                                                    |
| Structure D'emploi Ou Université:<br>Université de Nantes                                                                                  |      |          |                | Total panier                                                                                                    |
| Je Souhaite Faire Une Demande D'aide Financière Pour<br>Participer En Présentiel À La Formation (Date Limite De                            |      |          |                | Sous- ¢200<br>total                                                                                                    |
| × Dépôt Du Dossier : 31 Mars 2024):<br>Non                                                                                                 | €200 |          | €200           | Total €200                                                                                                    |

**Etape 6 :** Une fois la page du checkout affichée, remplissez les details de facturation et informations complémentaires. Lisez et acceptez les conditions générales, puis cliquez sur « Demander Confirmation ».

|                                                                                   |                                                                                                    | () re | ONDATION RENÉ CASSIN FONDATION                                                                                                    | N × BISEIGHENBIT × RECHERCHE × AUTRES ACTIONS × COMMUNICATION × AGR AVEC NOUS × LOCATIO                                                                                                    | N DE SALLES CON     |
|-----------------------------------------------------------------------------------|----------------------------------------------------------------------------------------------------|-------|----------------------------------------------------------------------------------------------------|----------------------------------------------------------------------------------------------------|---------------------|
| adhahang 🕻 -113 M 6 M 6<br>annas mat canas - Polantos - Beleo Alanti - Beleo<br>C | n set Savareace: f ♥ in @ Anti / Savarea<br>nt < autus across < convancation < avar avec nos < location de saues contact<br>heckout |       | Brochure Et Règleme<br>Je reconnais avoin<br>la Fondation René<br>ve sur le droit des<br>Autorisation De Droit<br>Date De Réservation | ent Intérieur:<br>Ir lu et accepté les règlement en vigueur pour les activités de<br>é Cassin ainsi que la brochure de la 26ème formation intensi<br>s réfugiés<br>It À L'image Et Données Personnelles: Oui<br>1: 3 juin 2024 |                     |
|                                                                                   | Accueil / Checkout                                                                                                    |       | Sous-total                                                                                                    |                                                                                                    | €200                |
|                                                                                   |                                                                                                    |       | Total                                                                                                    |                                                                                                    | €200                |
|                                                                                   |                                                                                                    | su    | ubject to confirmation                                                                                                    |                                                                                                    |                     |
| Avez-vous un code promo ? Cliquez ici pour saisir votre code                      | 8                                                                                                    | Yes   | 'os données personnelles seront uti<br>olitique de confidentialité.                                                                   | tilisées pour traiter votre commande, soutenir votre expérience sur ce site Web et à d'autres fins d                                                                                                    | écrites dans not    |
| Détails de facturation                                                            | Informations complémentaires                                                                                                    | Ø     | 3 J'ai lu et accepté les                                                                                                    | s conditions générales 📩                                                                                                    |                     |
| Prénom 📩 Nom 📩                                                                    | Notes de commande (facultatif)                                                                                                    |       |                                                                                                    | Der                                                                                                    | rander Confirmation |
|                                                                                   | Commentaires concernant votre commande, ex. :<br>consignes de livraison.                                                            |       |                                                                                                    |                                                                                                    |                     |
|                                                                                   |                                                                                                    |       |                                                                                                    |                                                                                                    |                     |

**Etape 7 :** Votre commande sera ensuite reçue par notre équipe. Elle sera alors en attente de confirmation par notre équipe, Vous serez notifié(e) par e-mail aussitôt que nous aurons confirmé la disponibilité.

| 🖾 administration@iidh.org 📞 +33 3 88 45 84 45 | 📕 Bith Schweiterness: f 🌶 İn 🎯 Pooli / Decement                                        | ion (CA) restante | n renet casedin                                                                                                    | LOCATION DE SALLES CONTACT 逆 |
|-----------------------------------------------|----------------------------------------------------------------------------------------|-------------------|----------------------------------------------------------------------------------------------------|------------------------------|
| FORGATION FREE CLESSIN FORGATION - BY         | serieren - rentie - antes attos - commutation - ari are nos - locatione sulls contat 🖌 | •                 | א אונטאנג מאינו זו בעריין ער אפנואר אי הסגע רא ער איז גער איז גער איז גער איז גער איז גער איז גער איז גער איז א<br>און אונער איז איז גער איז גער איז גער איז גער איז גער איז גער איז גער איז גער איז גער גער גער גער גער גער איז גע |                              |
|                                               | Accord / Oscious                                                                       |                   | Autorisation de droit à l'image et données personnelles:<br>28                                                                                                    |                              |
|                                               |                                                                                        | N°                | de réservation28550 En attente de confirmation                                                                                                    |                              |
| Merci. Votre commande a été reçue.            |                                                                                        |                   | 3 (0) 223                                                                                                    |                              |
| NUMÈRO DE COMMANCE : 28551                    |                                                                                        |                   |                                                                                                    | (200                         |
| DATE : 30 janvier 2024                        |                                                                                        | 3005-             | Toral :                                                                                                    | €200                         |
| 6-MAL: mathilderoemer@icloud.com              |                                                                                        | Moye              | n de paiement :                                                                                                    | Subject to<br>confirmation   |
| 101A.: <b>€200</b>                            |                                                                                        | Total             | :                                                                                                    | €200                         |
| MOTELICE PALEMENT : Subject to confirmation   |                                                                                        | Adresse           | e de facturation                                                                                                    | 4                            |

**Etape 8** : Vous recevrez sous peu un email de validation, vous dirigeant vers un lien de paiement. N'oubliez pas de vérifiez vos spams si vous ne trouvez pas le mail.